## Connecting CloudGate to Internet using the Ethernet port

Document Revision: 1.01 Document Date: 30 June 2015

© 2015 BiPOM Electronics, Inc. All rights reserved.

On a CloudGate, that has neither 3G/LTE connectivity nor a WiFi card, Ethernet port can be used to connect CloudGate to the Internet.

To set up CloudGate for this mode:

1) Allow remote access using HTTPS. This is needed because after the changes in steps 2 through 4 below, CloudGate will no longer be accessible. So this "back door" remote access needs to be enabled as the first step:

| CloudGa             | ate 🛛    | onnecting THINGS to the cloud                           | C O O O O O O O O O O O O O O O O O |
|---------------------|----------|---------------------------------------------------------|-------------------------------------|
| A Home Interfaces - | Firewall | Connection Persistence Provisioning System Plugin - VPN |                                     |
| Time Settings       | >        |                                                         | Cancel Save changes                 |
| Power Savings       | >        |                                                         | Cancer Save changes                 |
| Data Counters       | >        |                                                         |                                     |
| Remote Access       | >        | Data Counters                                           |                                     |
| Static DNS          | >        |                                                         |                                     |
| Dynamic DNS         | >        | Reset all data counters Reset                           |                                     |
| Username & Password | >        |                                                         |                                     |
| Logging             | >        |                                                         |                                     |
| Config export       | >        | Remote access through HTTPS                             |                                     |
| System reboot       | >        |                                                         |                                     |
| Factory reset       | >        | Remote access Yes No                                    |                                     |
|                     |          | Port 1800                                               | (2) Save changes                    |
|                     |          | (1) Enable this                                         | Cancel Save changes                 |

**BiPOM Electronics, Inc.** 

2) Set CloudGate Ethernet port as WAN. Make sure that LAN/WAN Switchover is disabled.

|                                             | Connecting <b>IHINGS</b> to the cloud                                                                                                    | CO     Department     Co     Department     Co     Department     Department     D |
|---------------------------------------------|----------------------------------------------------------------------------------------------------|----------------------------------------------------------------------------------------------------|
| General ><br>IP Config ><br>Data Counters > | Main Ethernet <                                                                                                    | for this ethernet interface.                                                                                                    |
|                                             | General                                                                                                    |                                                                                                    |
|                                             | Enabled Ves No<br>Mode LAN WAN<br>WANALAN Switchover Ves No<br>Allow ICMP Ves No<br>MTU 1500                                                                                                    | PPPoE Select WAN  Disable WAN/LAN Switchover                                                                                                    |
|                                             | IP mode         Dynamic         State           IP address         192.168.1.1           Netmask         255.255.255.0           ex: 255.255.255.0           Gateway         192.168.1.254           DNS 1         192.168.1.254 | <ul> <li>Static IP is easier</li> <li>CloudGate's IP</li> <li>Your network's Gateway</li> <li>DNS1 is same as Gateway</li> </ul>                                                                                                    |
|                                             | DNS 2 8.8.8.8                                                                                                    | Cancel Save changes                                                                                                    |

3) Assign to CloudGate the static IP on the LAN. Alternatively, if the network has a DHCP server, Dynamic IP can be used. If Dynamic IP option is used, the assigned address can be found on the settings of the DHCP server on the network. In this case, ideally, the DHCP server should be configured to always give that IP address to CloudGate.

If using static IP, make sure that the static IP is not used by any other device on the network.

4) Assign Gateway, Subnet Mask, DNS1 and DNS2. DNS1 is typically the same IP as the gateway and DNS2 can be set to 8.8.8.8 or any other public DNS server.

Save the changes.

You can now access CloudGate through the "back door" on port 1800 using HTTPS. Type the static IP of CloudGate on the address bar of the internet browser:

| https://192.168.1.1:1800/ | * |
|---------------------------|---|
|                           |   |

## It is OK to see a Certificate Warning:

**BiPOM Electronics, Inc.** 

| 🖉 Certificate Error: Navigation Blocked - Windows Internet Explorer |                                                                                                    |   |  |  |
|---------------------------------------------------------------------|----------------------------------------------------------------------------------------------------|---|--|--|
| 00-                                                                 | https://192.168.1.1:1800/                                                                                                    | * |  |  |
| File Edit                                                           | View Favorites Tools Help                                                                                                    |   |  |  |
| 🏉 Certificati                                                       | te Error: Navigation Blocked                                                                                                    |   |  |  |
| 8                                                                   | There is a problem with this website's security certificate. The security certificate presented by this website was not issued by a trusted certificate authority. The security certificate presented by this website was issued for a different website's address. Security certificate problems may indicate an attempt to fool you or intercept any data you send to the server. We recommend that you close this webpage and do not continue to this website. |   |  |  |
|                                                                     | 🥙 Click here to close this webpage.                                                                                                    |   |  |  |
|                                                                     | 😵 Continue to this website (not recommended).                                                                                                    |   |  |  |
|                                                                     | More information                                                                                                    |   |  |  |

Ignore the warning and select "Continue to this website". This is for Internet Explorer. Other browsers may issue similar warnings that you can ignore and continue to connect to CloudGate:

| CloudGate ×                      |                                                                                             |                             |
|----------------------------------|---------------------------------------------------------------------------------------------|-----------------------------|
| ← → C 🕞 bttps://192.168.1.1:1800 | /#/home                                                                                     |                             |
| Cloud                            |                                                                                             | 0 0<br>0 0 P T I O N<br>0 0 |
|                                  | Please login<br>Username admin<br>Password energy<br>default username/password: admin/admin | Login                       |